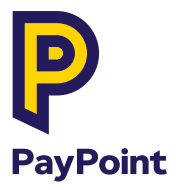

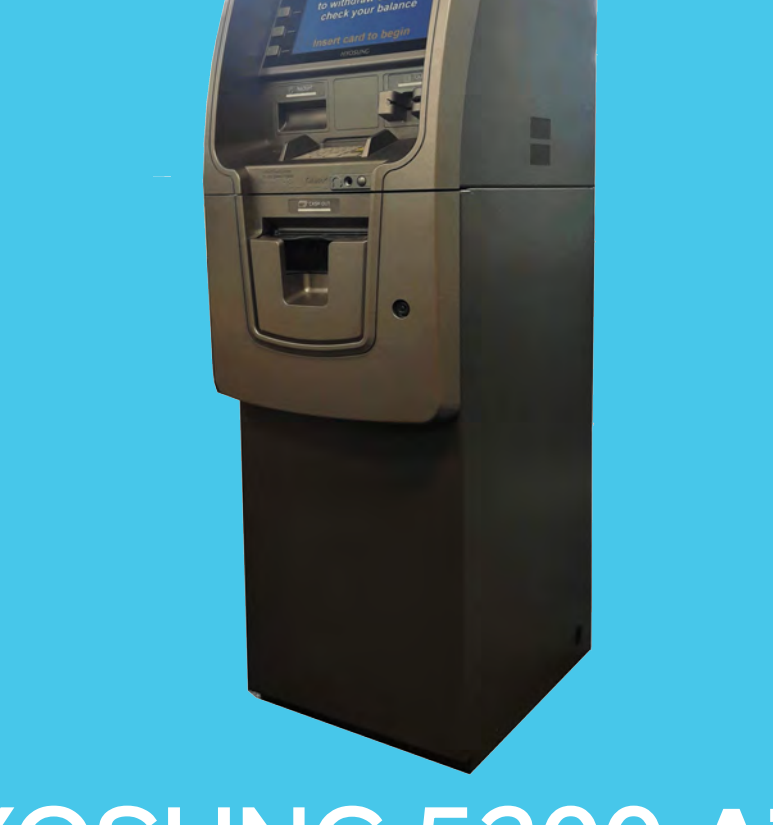

ATI

# HYOSUNG 5200 ATM

# **Training Guide**

20020004

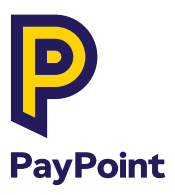

### Contents

| Introduction             | 1  |
|--------------------------|----|
| Admin and accounting     | 3  |
| Knowing your atm         | 6  |
| Start of day procedure   | 10 |
| End of day procedure     | 15 |
| Checking and adding cash | 18 |
| Trouble shooting         | 19 |
| Dispenser test           | 19 |
| Clearing note jams       | 20 |
| Replacing the paper roll | 21 |
| Receipt printer test     | 22 |
| Clearing a paper jam     | 24 |
| Communications test      | 25 |
| ATM offline              | 26 |
| Card reader test         | 27 |
| Keyboard test            | 28 |
| Operational tips         | 29 |

### How to contact us

If you need support, please contact the PayPoint ATM Help Desk on 0800 389 5175

my.paypoint.com

# Introduction

# Thank you for choosing a Hyosung 5200 ATM from PayPoint

This booklet will provide you with all the information you need to train your staff to operate the ATM, and it provides you with some operational tips and trouble shooting advice too. Please ensure that you understand how to correctly fill and operate the ATM to maximise your earning potential and to meet the needs of your customers.

Your ATM provides a service to Bank and Building Society cardholders, making your store an integral part of the retail banking sector.

#### Stocking your ATM

- Providing a reliable service to your customers will mean they always get their cash from your ATM and will visit repeatedly.
- Always fill the ATM each morning with a **minimum** of £600 for a surcharge ATM and £1,500 for a non surcharge ATM.
- Experience has shown that customers withdraw more cash on a Thursday, Friday and Saturday.
- You will need to increase your daily cash fill as your ATM becomes more established.
- Always empty the cash at the end of every day.
- Always leave the ATM door open to show that it is empty overnight.
- Ensure your staff know how to operate the ATM.

#### Promote your ATM service

- Ensure your ATM Point of Sale materials are in good condition and are prominently displayed.
- During opening hours, always display your 'Cash Machine Here' pavement sign.
- Encourage your customers to use the ATM rather than giving them 'Cashback' at the till.

### Introduction

#### Maintenance of your ATM

- Keep your ATM screen and cabinet clean and easy to access at all times.
- Always complete the Start of Day and End of Day procedures **EVERY DAY**.
- As soon as you become aware of any fault, report it immediately to **PayPoint ATM Help Desk on 0800 389 5175.**
- If you have reported a fault which is then resolved ahead of the engineer attending then please phone the PayPoint **ATM Help Desk** to cancel the call.

#### Your local environment – keep us informed

Protect your transaction volumes – let us know if there has been a change in your local environment, for example, new ATMs being installed near to your store or ATMs being removed from your local area, which may cause changes in your transaction volumes.

We want to help you achieve the best for your store, your customers and your profitability.

#### Note checkers

LINK oversee the ATM network in the United Kingdom and as such ATM deployers like PayPoint and their retailers who operate the ATMs are required to follow LINK operating practices.

One of these practices supports the Bank of England initiative to reduce fraud and underpin customer confidence in the UK ATM Network by checking bank notes used to stock the ATM. This can be done easily with a Bank of England approved notechecker.

For details of compliant note checkers, please contact PayPoint on **0330 400 0000\*.** Older ATM deployments will also need to comply and PayPoint will notify retailers when they are required to start authenticating notes. (Irish and Scottish notes currently don't need checking.)

You will be required to check all notes using the note checker before stocking the ATM.

#### \*Call charges

0330 & 0345: Calls to 03 numbers will cost no more than calling a standard geographic number starting with 01 or 02 from your fixed line or mobile and may be included in your call package dependent on your service provider. Please consult your phone provider for confirmation on your call allowances and charges. Calls may be monitored or recorded for training and compliance purposes.

# Admin & accounting

#### Settlement and banking procedures

- Each day you should carry out a Start and End of Day procedure.
- The End of Day procedure must be completed before midnight for PayPoint to reimburse your ATM credits three working days later.
- You have been provided with a balance sheet pad to record all cash put in and taken out of the ATM daily.
- The cash dispensed through the ATM is referred to as 'ATM credits'. As part
  of Single Daily Settlement, these credits will be offset against your debits and
  credits for your other PayPoint products.

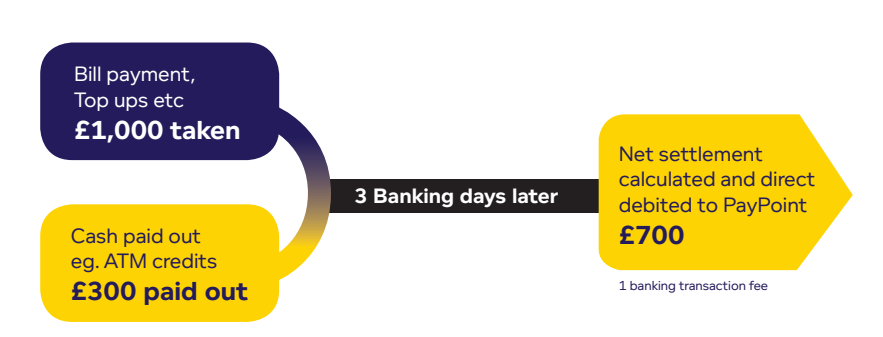

#### The Single Daily Settlement cycle

• PayPoint will confirm the cash values dispensed by your ATM on the settlement report via www.mypaypoint.com and/or via your terminal.

# Admin & accounting

You will receive one debit or credit into your bank account according to the timetable below.

| Day of customer transaction | <b>Daily monies</b> - Debited/credited<br>transaction to your account* on the<br>following |
|-----------------------------|--------------------------------------------------------------------------------------------|
| MONDAY                      | THURSDAY                                                                                   |
| TUESDAY                     | FRIDAY                                                                                     |
| WEDNESDAY                   | MONDAY                                                                                     |
| THURSDAY                    | TUESDAY                                                                                    |
| FRIDAY                      | WEDNESDAY                                                                                  |
| SATURDAY                    | WEDNESDAY                                                                                  |
| SUNDAY                      | WEDNESDAY                                                                                  |

\*Or the next working day following any bank holiday(s).

- Commission for all successful transactions will be paid into your account weekly with other commission payments.
- Details of ATM commission will be found on your ATM self-billing invoice, which is available at www.mypaypoint.com. You will only be paid the commission on transactions once a successful End of Day has been completed.
- Where applicable, customers do not pay a surcharge if the full amount of money requested is not received. This is referred to as a 'partial transaction' and no commission is earned for these transactions. This will be recorded on your ATM self-billing invoice as a 'zero value' transaction.

### Admin & accounting

#### ATM balancing sheet

| Date   | Print counts receipt (start of day) |                 |                |                                                                     | Clear cash (end of day                   |                 |             | Dispensed                                                           | Physical count of money left in atm |                                 |                                 |                           | Dispensed      | Difference                          | Merchant<br>settle |                                                       |
|--------|-------------------------------------|-----------------|----------------|---------------------------------------------------------------------|------------------------------------------|-----------------|-------------|---------------------------------------------------------------------|-------------------------------------|---------------------------------|---------------------------------|---------------------------|----------------|-------------------------------------|--------------------|-------------------------------------------------------|
|        | What you put in the ATM             |                 |                |                                                                     | What the receipt says is left in the ATM |                 |             |                                                                     | Cash count of what is left in ATM   |                                 |                                 |                           |                |                                     |                    |                                                       |
|        | £10<br>cassette                     | £20<br>cassette | Reject<br>tray | Print<br>count/<br>Cassette<br>summary<br>report<br>recipt<br>total | £10<br>cassette                          | £20<br>cassette | Reject tray | Print<br>count/<br>Cassette<br>summary<br>report<br>recipt<br>total | Receipt<br>total                    | Cash left<br>in £10<br>cassette | Cash left<br>in £20<br>cassette | Cash in<br>reject<br>tray | Count<br>total | Total cash<br>dispensed<br>from ATM |                    | Merchant<br>settle/<br>Cutover<br>Z receipt<br>amount |
|        | -                                   | -               | -              | A+B+C                                                               | -                                        | -               | -           | E+F+G                                                               | D-H                                 | -                               | -                               | -                         | J+K+L          | D-M                                 | N-I                | -                                                     |
|        | А                                   | в               | с              | D                                                                   | E                                        | F               | G           | н                                                                   | I                                   | J                               | К                               | L                         | м              | N                                   | 0                  | Р                                                     |
|        | £                                   | £               | £              | £                                                                   | £                                        | £               | £           | £                                                                   | £                                   | £                               | £                               | £                         | £              | £                                   | £                  | £                                                     |
| Sample | 200                                 | 800             | 0              | 1000                                                                | 20                                       | 20              | 70          | 110                                                                 | 890                                 | 20                              | 20                              | 70                        | 110            | 890                                 | 0                  | 890                                                   |

#### Please complete your ATM balancing sheet every day.

#### This is a contractual requirement as part of your PayPoint ATM agreement.

• You must start a new line every day to record the amount of cash put in and out of the ATM on a daily basis.

• A balancing sheet, including the physical counts, will be required in case of a customer Link claim (page 31).

• Keep all records for the ATM in a safe place.

• We provide you with an initial pad of balance sheets, additional supplies are available on request.

• You must keep all records for six (6) years.

# **Knowing your ATM**

#### Opening the cabinet panels and safe

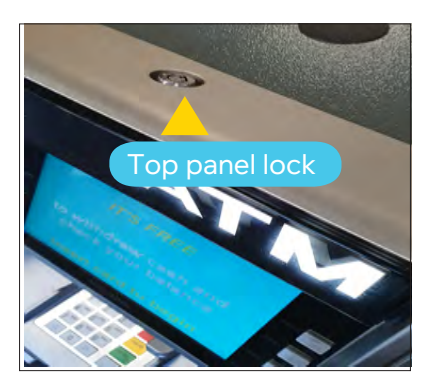

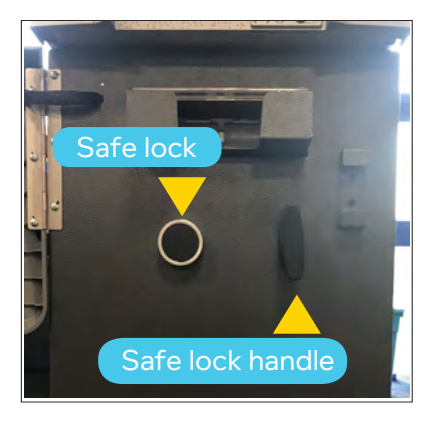

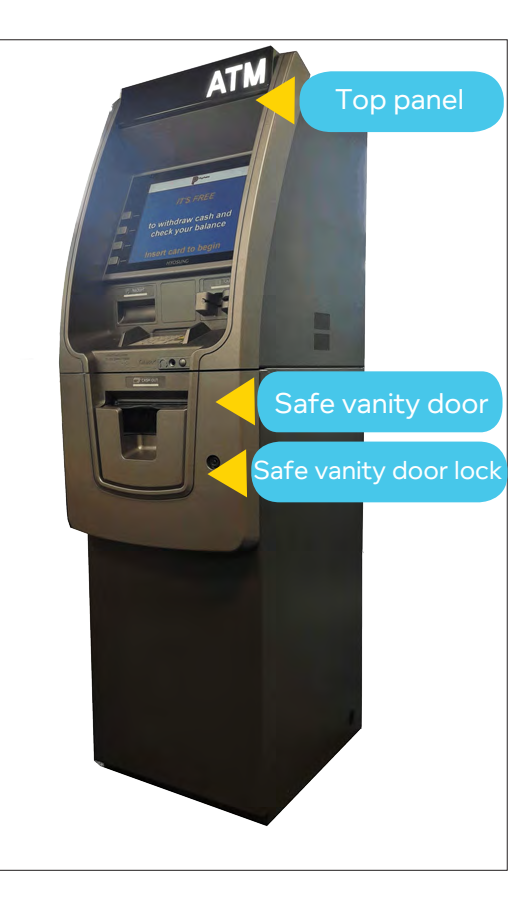

# **Knowing your ATM**

#### Accessing the admin functions

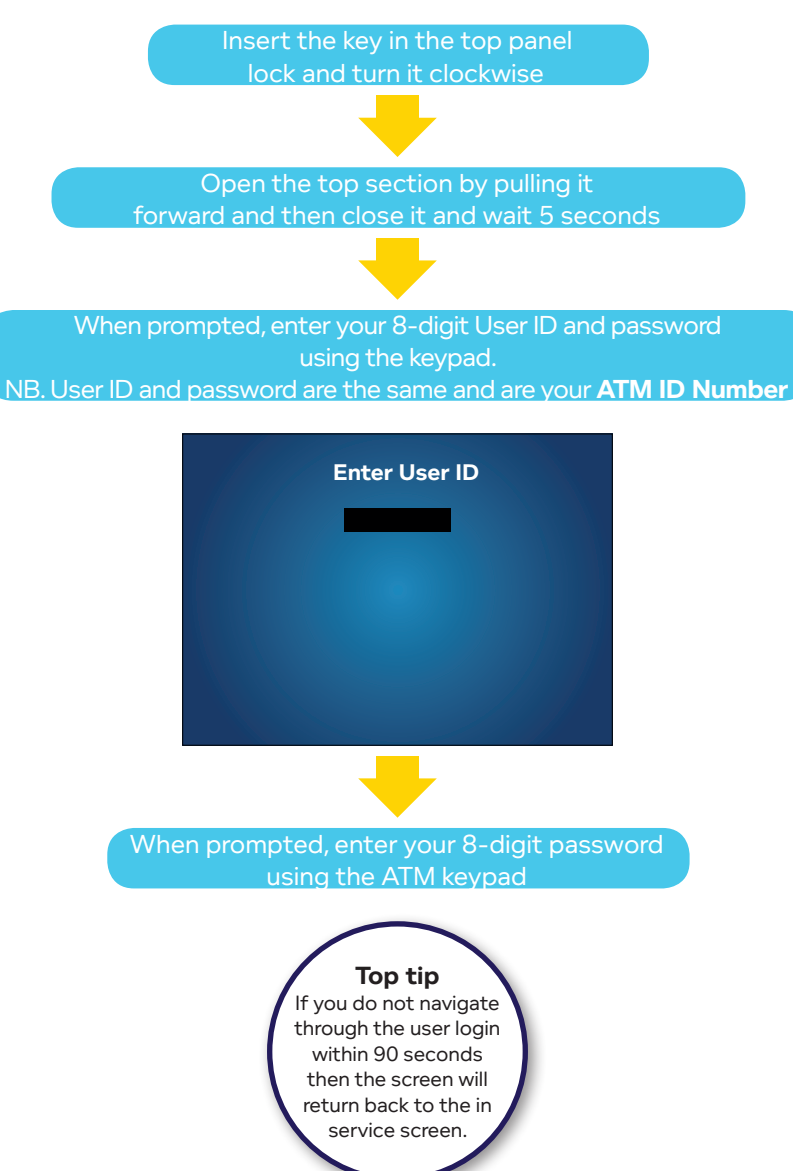

# **Knowing your ATM**

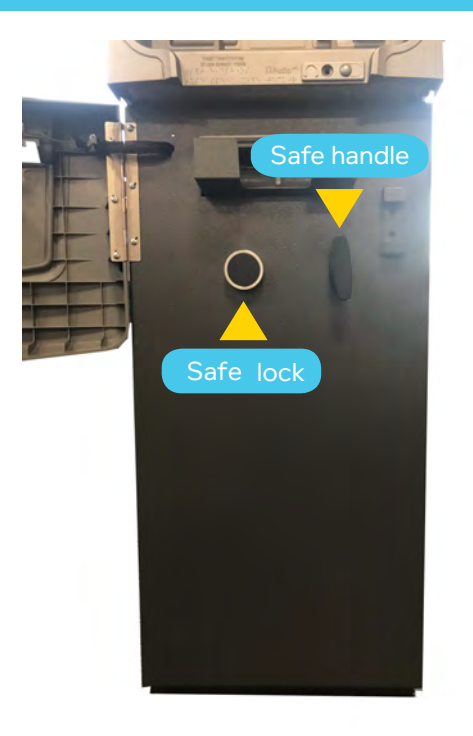

To open the safe door, turn the safe handle anticlockwise (to the left).

# You must leave the safe door open and remove cassettes overnight.

#### Keys

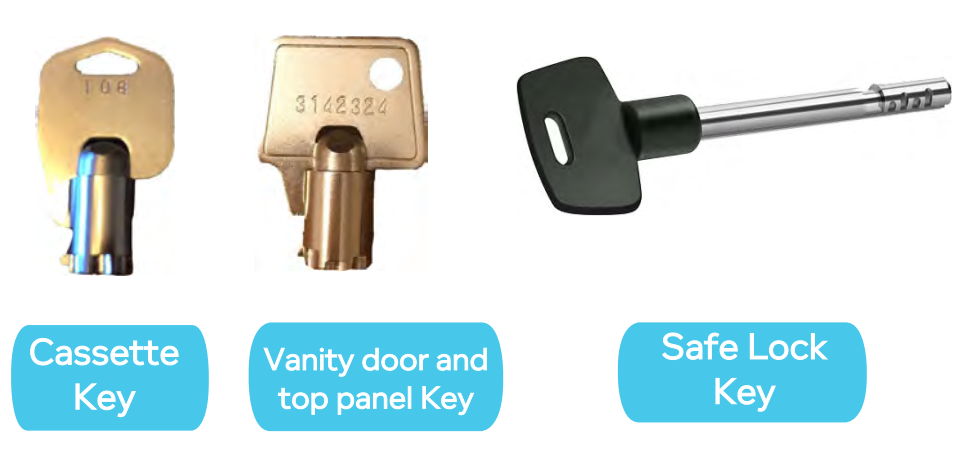

There are three key steps to the Start of Day procedure:

- Step 1 Load cash in cassettes
- Step 2 Cash admin
- Step 3 Test cash

You need to do this **EVERY DAY.** 

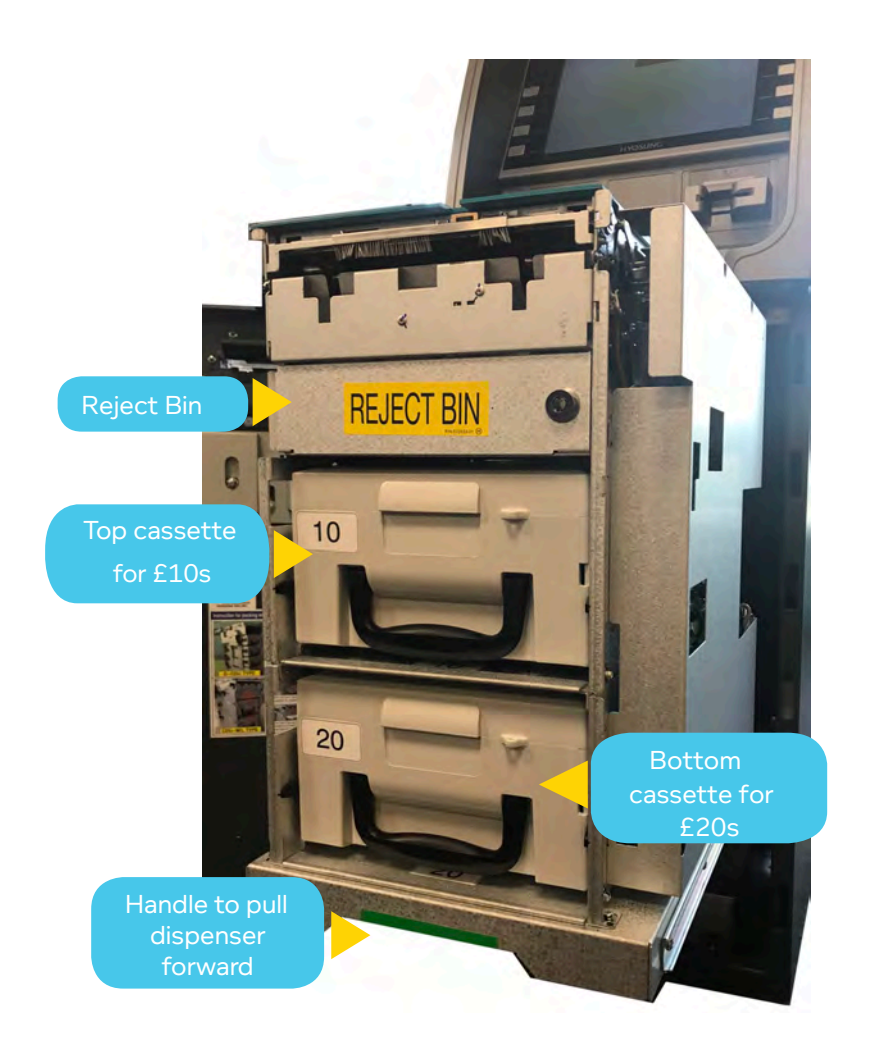

#### Step 1 - Load cash in cassette

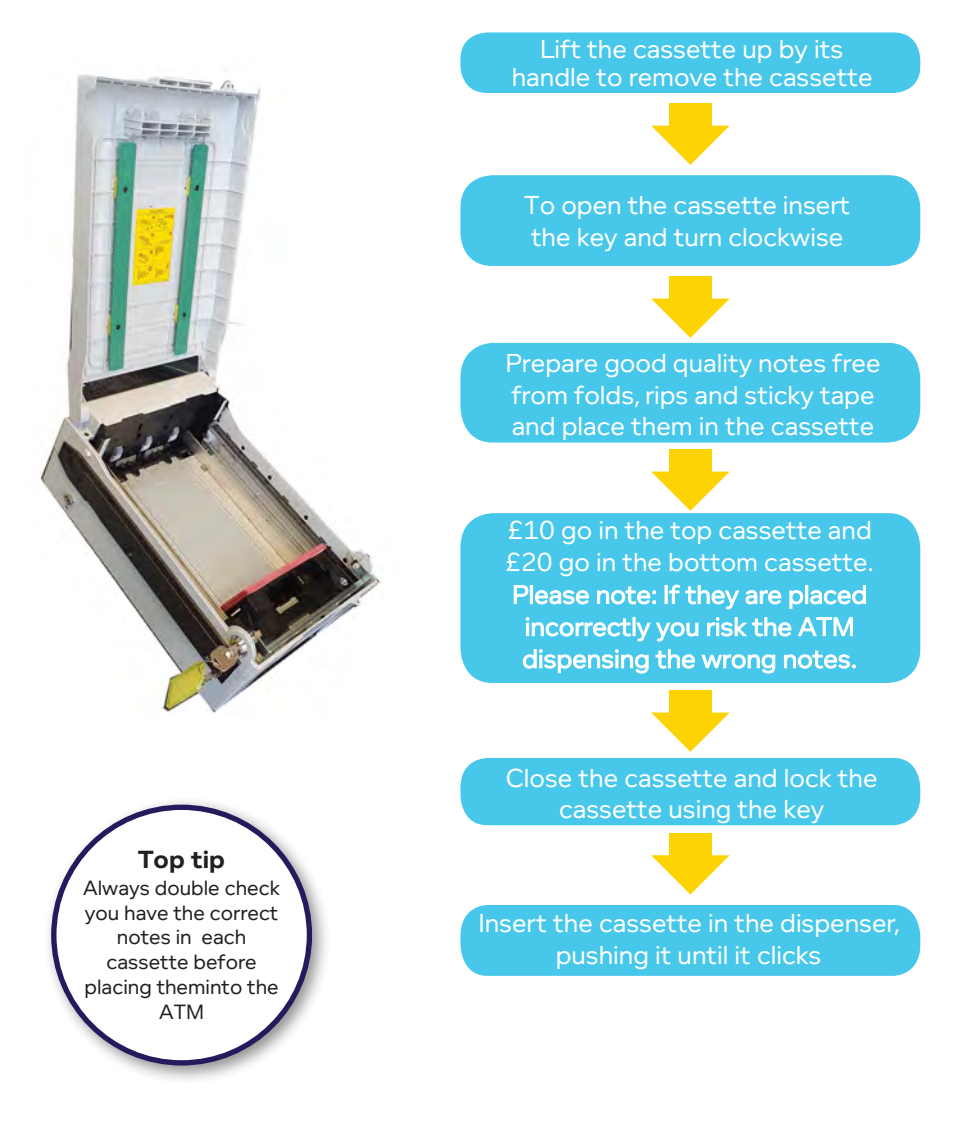

#### Step 2 - Cash admin

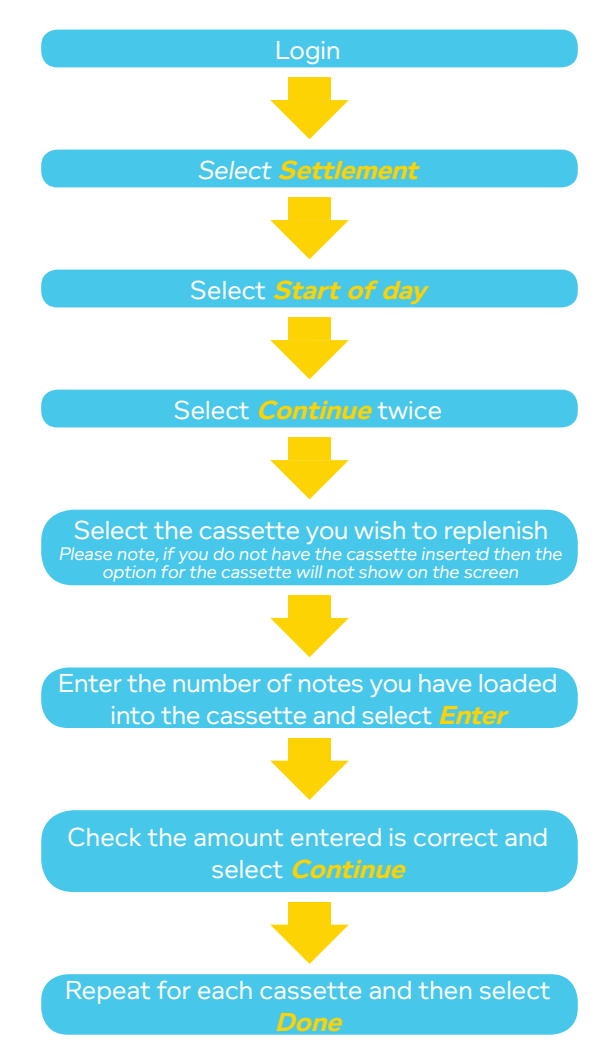

A successful replenishment is indicated by the message:

#### 'Printing machine totals please take your receipt'

A print out will be produced that confirms the values you have entered.

| Date<br>Time<br>Terminal ID                                                        | : 21/05/18<br>: 10:17:00<br>: 0000000050                                                                                                    | Today's date<br>Current time<br>Terminal ID of this ATM                                                                                                    |
|------------------------------------------------------------------------------------|----------------------------------------------------------------------------------------------------|----------------------------------------------------------------------------------------------------|
| £10 NOTES<br>Cassette(s)<br>+ Reject Bin<br>= Total in ATM<br>Dispensed<br>= Total | NUMBER         VALUE           00050         £         5           00000         £         5           00050         £         5           00000         £         5           00000         £         5           00000         £         5           00050         £         5 | No. of £10 notes in the cassette         Estimated number of notes rejected         Total number of £10 notes in the ATM         No. of £10 notes dispensed         Total number of £10 notes                                                                                                   |
| £20 NOTES<br>Cassette(s)<br>+ Reject Bin<br>= Total in ATM<br>Dispensed<br>= Total | NUMBER         VALUE           00100         £         20           00000         £         00           00100         £         20           00000         £         20           00000         £         20           00100         £         20                               | 00       Wo. of £20 notes in the cassette         01       Estimated number of notes rejected         02       Total number of £20 notes in the ATM         03       No. of £20 notes dispensed         04       Total number of £20 notes dispensed         05       Total number of £20 notes |

#### Step 3 - Test cash

Follow the instructions on the Test Cash screen, ensuring the cassettes are correctly inserted into the dispenser. Close and secure the safe door.

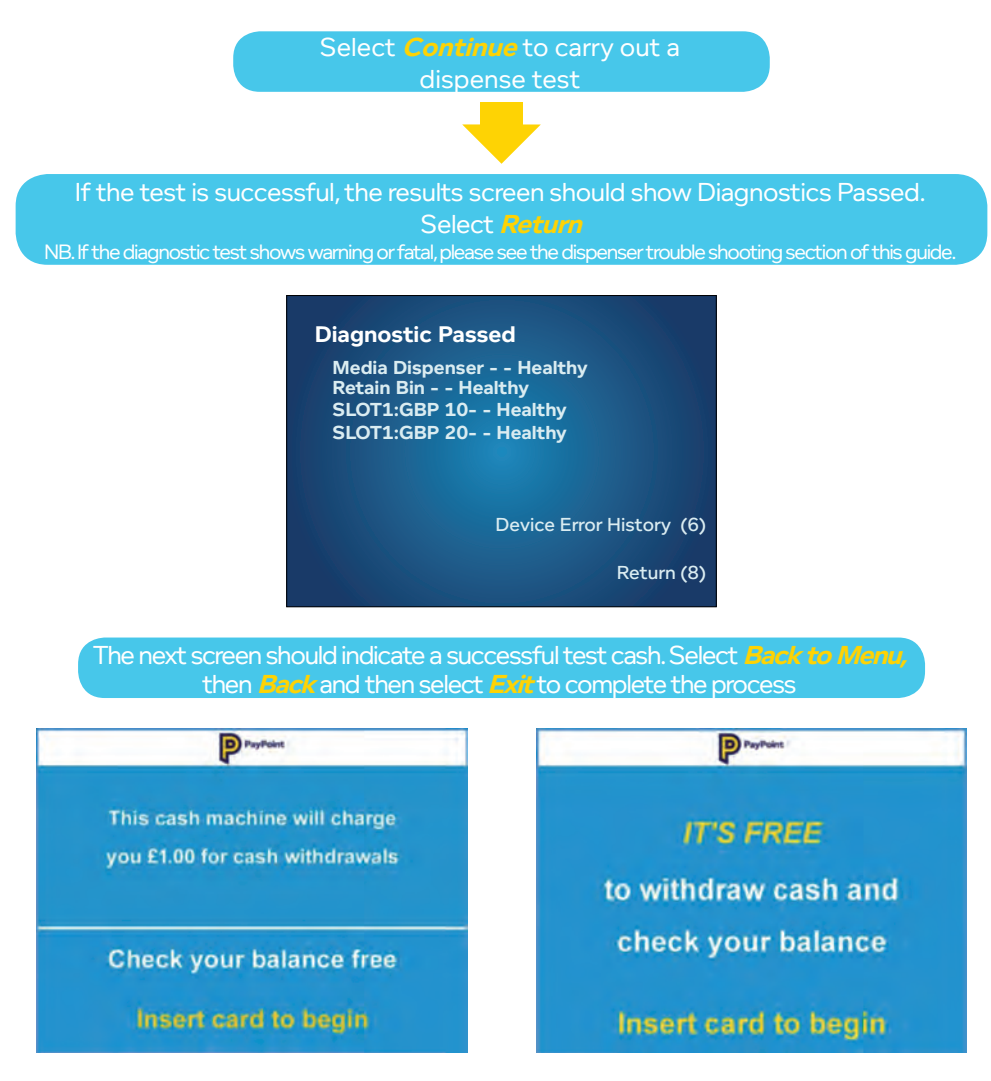

The machine is now ready for service, check the safe door has been properly secured.

# **End of Day procedure**

At the end of every day, you need to complete the End of Day procedure in order to be credited for the cash withdrawals that have taken place.

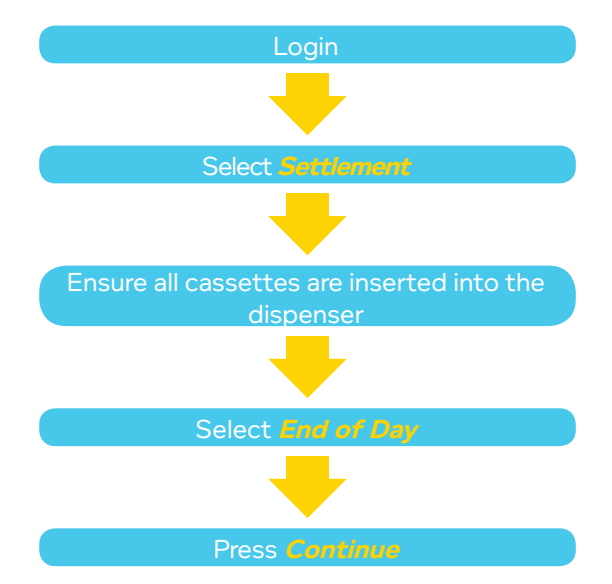

You will now see the following message *"All local transaction counts have been cleared. Press (8) to continue". A receipt will now print with your Local Totals (please see an example n the following page).* 

# End of Day procedure

| Date<br>Time<br>Terminal ID<br>END OF DAY (LOCAL)     | :<br>:<br>:               | 17/05/18<br>21:40:00<br>00000000 | <br><br>050 ·       |                          | <br>     | Today's date<br>Current time<br>Terminal ID of this ATM                               |
|-------------------------------------------------------|---------------------------|----------------------------------|---------------------|--------------------------|----------|---------------------------------------------------------------------------------------|
| BUSINESS DAY STAR<br>BUSINESS DAY END                 | T :<br>:                  | 16/05/18<br>17/05/18             | 22:00<br>21:40      | 0:00<br>):00             | <br><br> | Date & time of last settlement<br>Current date & Time                                 |
| £10 NOTES<br>TOTAL IN ATM<br>DISPENSED<br>START TOTAL | NUMBI<br>103<br>03<br>106 | ER                               | VALU<br>£<br>£<br>£ | UE<br>1030<br>30<br>1060 | <br>     | £10 notes left in the ATM<br>£10 notes dispensed<br>£10 notes entered at Start of Day |
| £20 NOTES<br>TOTAL IN ATM<br>DISPENSED<br>START TOTAL | NUMBI<br>11<br>4<br>15    | ER                               | VALU<br>£<br>£<br>£ | UE<br>220<br>80<br>300   | <br>     | £20 notes left in ATM<br>£20 notes dispensed<br>£20 notes entered at Start of Day     |

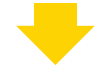

Select *Continue* Twice

| Top tip                                                                 | Date<br>Time<br>Terminal ID                                               | : 17/05/<br>: 21:40:<br>: 00000       | /18<br>00<br>0050      |                  |
|-------------------------------------------------------------------------|---------------------------------------------------------------------------|---------------------------------------|------------------------|------------------|
| All cassettes must be present during the End of                         | END OF DAY (LOCA                                                          | iL)                                   |                        |                  |
| Day procedure otherwise<br>the start total will not be                  | BUSINESS DAY STA<br>BUSINESS DAY ENI                                      | RT : 16/05,<br>D : 17/05,             | /18 22:00<br>/18 21:40 | ):00<br>):00     |
| populated. The receipt will<br>show "CASSETTE 1" or<br>"2 NOT PRESENT". | £10 NOTES<br>TOTAL IN ATM<br>DISPENSED<br>START TOTAL                     | NUMBER<br>103<br>03<br>00000          | VALI<br>£<br>£         | JE<br>1030<br>30 |
| However your settlement<br>totals will be correct and<br>unaffected.    | CASSETTE 1 NOT F<br>£20 NOTES<br>TOTAL IN ATM<br>DISPENSED<br>START TOTAL | PRESENT<br>NUMBER<br>11<br>4<br>00000 | VALI<br>£<br>£<br>£    | JE<br>220<br>80  |
|                                                                         | CASSELLE 2 NOTE                                                           | 'RESENT                               |                        |                  |

### End of Day procedure

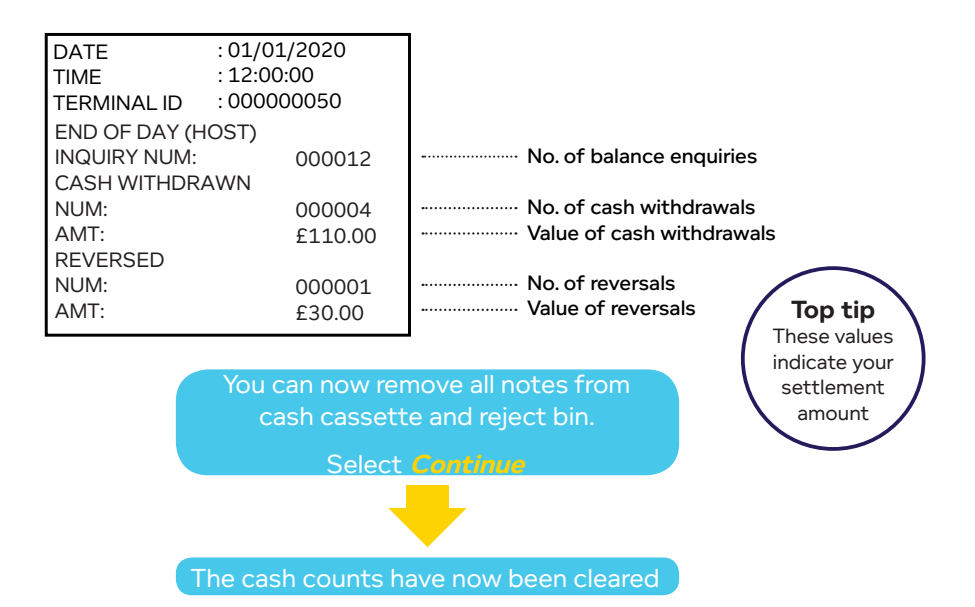

The ATM will now automatically return into service.

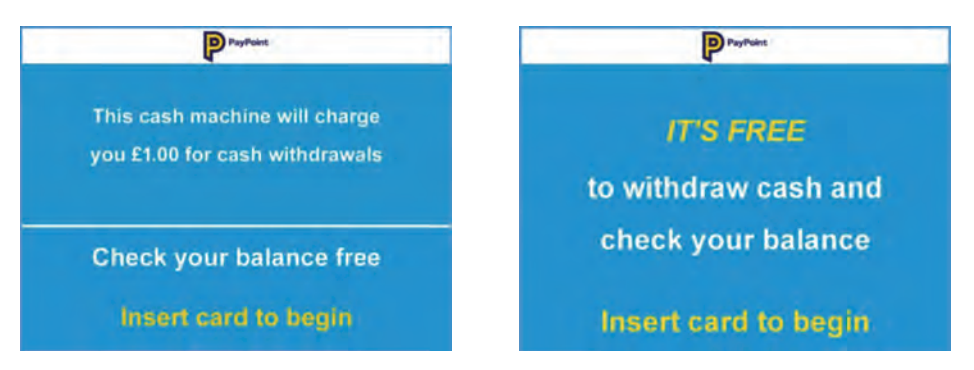

You can now remove your cassettes and empty your ATM of all physical cash. Always leave the ATM empty and safe door open overnight

# **Checking and adding cash**

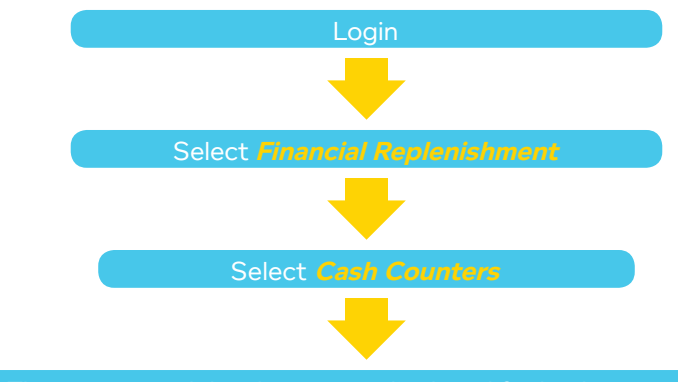

The current cash levels are now displayed for both cassettes.

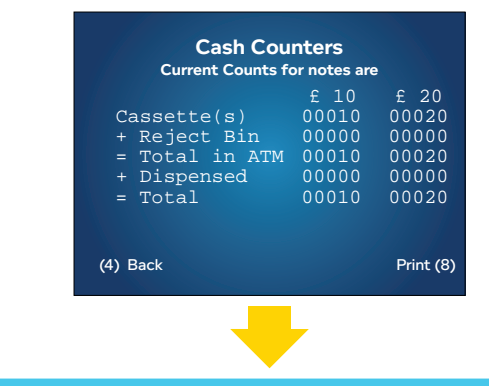

Select **Print** to get a print out or **Back** to return to the previous menu

To add cash during the day select *Financial Replenishment* then *Add Cash* and follow the same process described in the Start of Day section to add cash values to the cassettes

#### Dispenser test

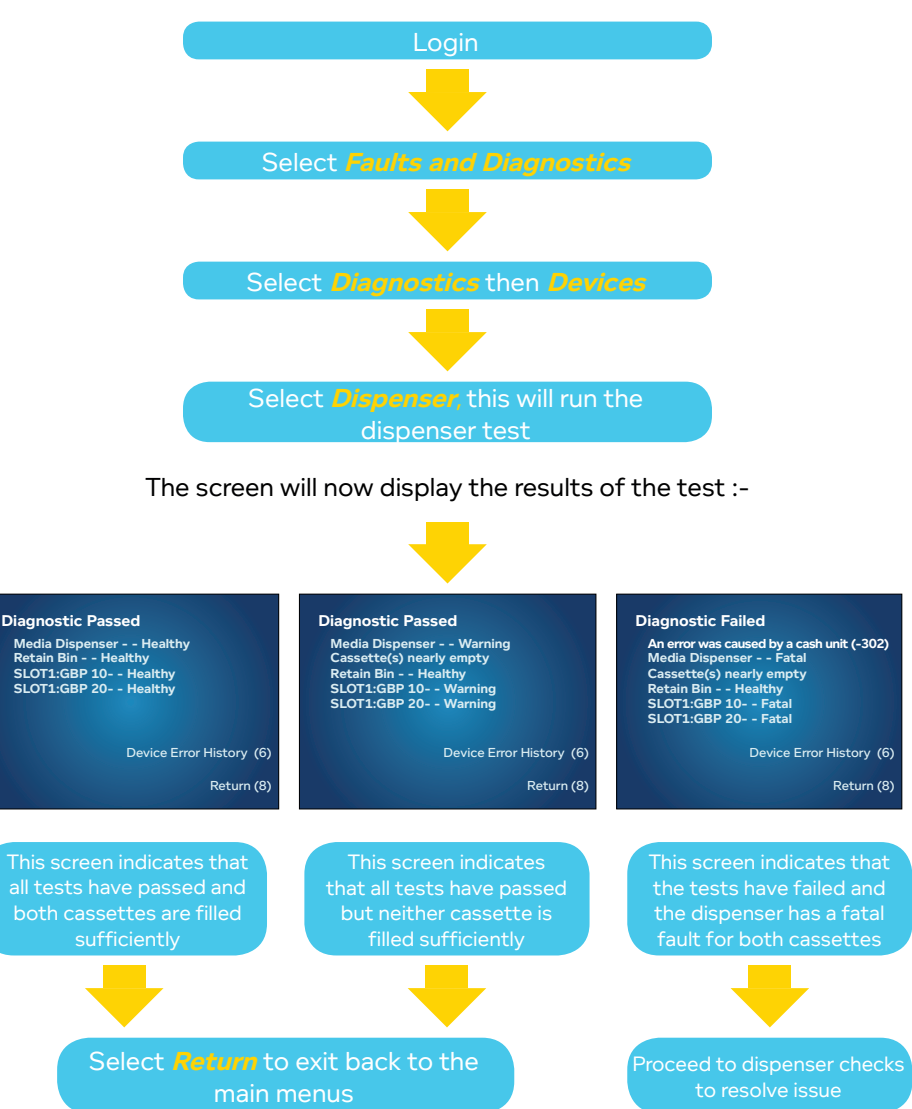

#### **Clearing note jams**

If a note jam occurs, go into the Managers Menu and select *Financial Replenishment*, then select *Test Cash*. If this doesn't resolve the error, you will need to manually remove jammed notes from the dispenser.

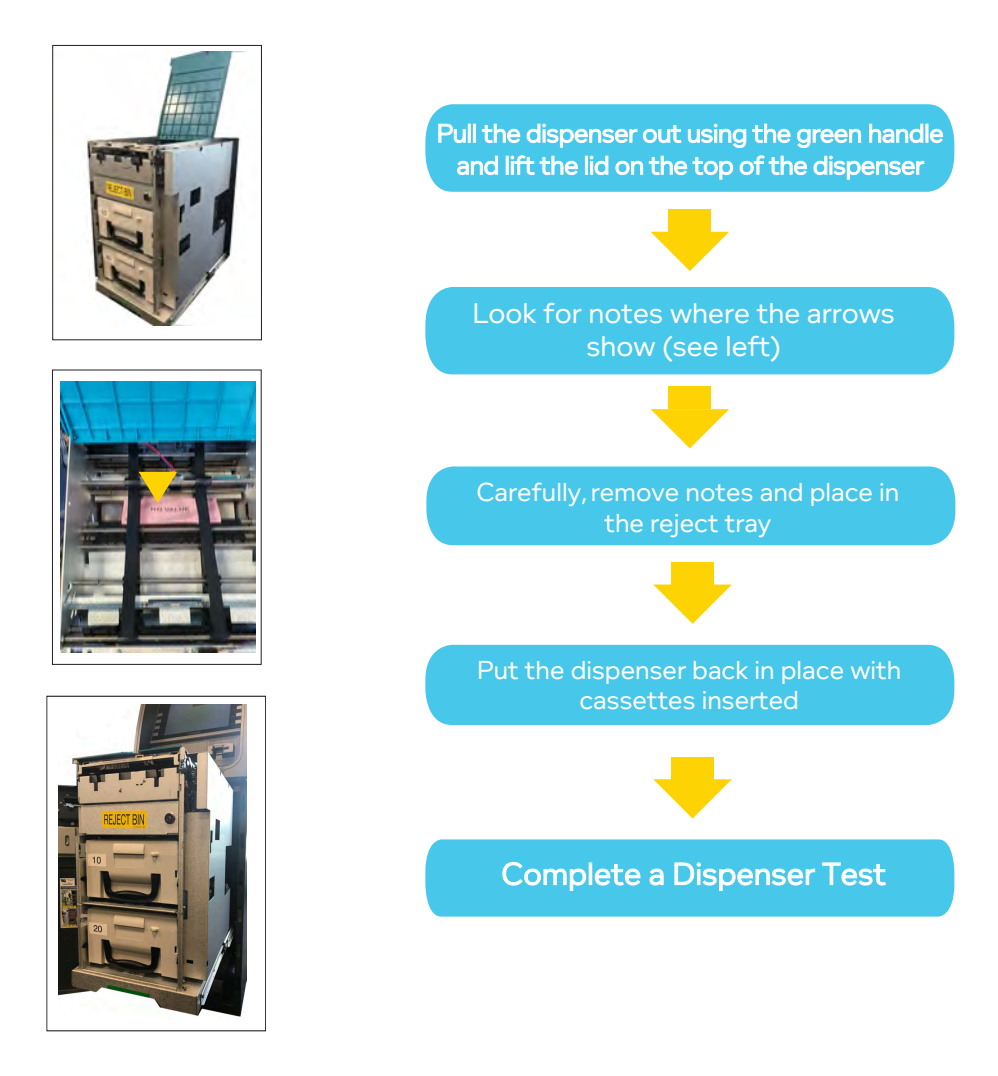

#### **Replacing the paper roll**

#### Locate the printer on the left-hand side

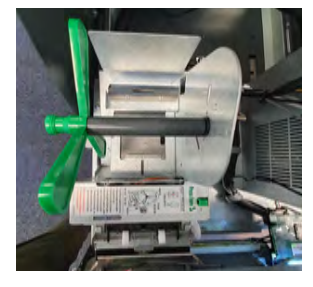

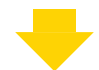

**Remove** the old roll core

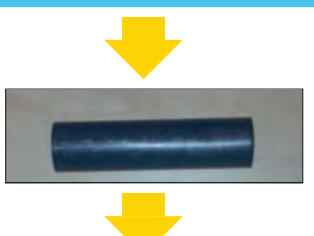

Insert the new roll on the green spindle ensuring it has a clean, straight edge on the roll

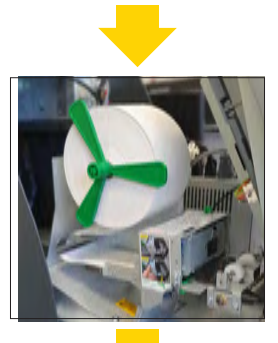

#### **Receipt printer test**

Place the new roll into the slot in the printer mechanism

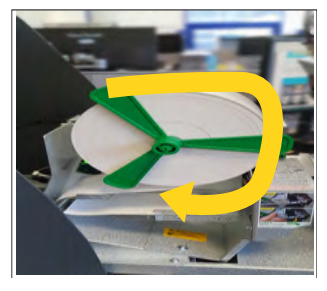

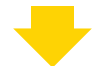

Insert the end of the new roll into the slot underneath the printer roll, the printer senses the paper and auto-feeds the roll through

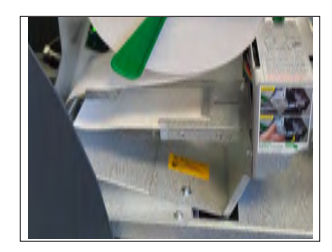

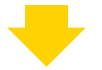

A successful auto feed will result in a printout showing the message

**Printer OK** This completes the paper loading

**Please note:** your PayPoint terminal receipt rolls will not work in your ATM. New receipt rolls can be ordered through the Contact Centre via email **contactus@paypoint.com**.

#### **Receipt printer test**

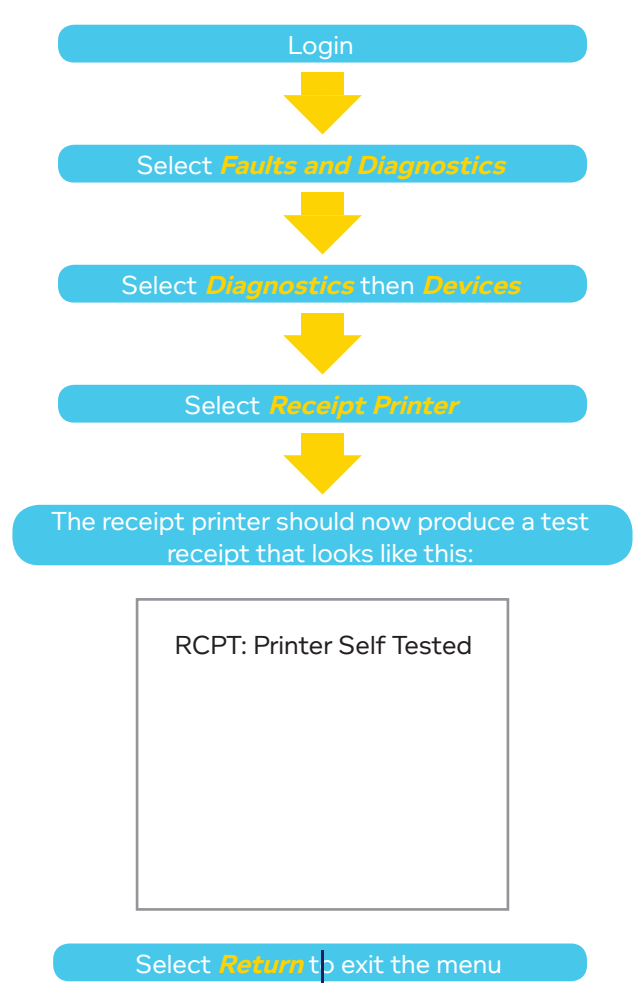

#### **Clearing a paper jam**

Open the front panel of the ATM to access the printer

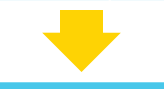

Remove the printer roll

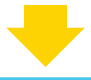

Push down on the green button this will open the the printer head

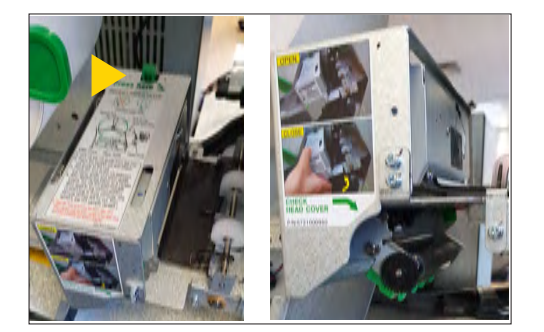

The black plastic section of the printer will now hinge backwards, remove any paper debris

Hinge the black plastic section back into position and push it home so the metal lever clicks into place

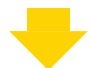

Reload the printer roll

The printer should now produce a test print

#### **Communications test**

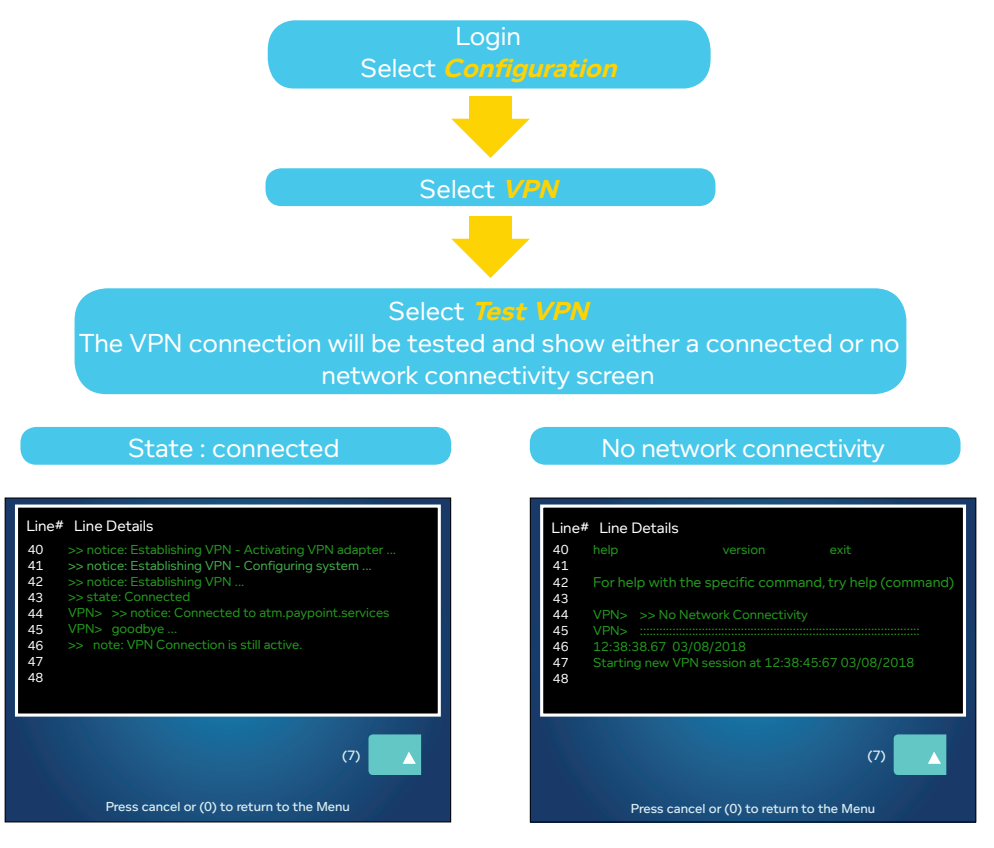

The above screen indicates a successful connection on the VPN with PayPoint. The machine can now be put back in to service.

The above indicates the VPN is not connected. Please follow the ATM offline trouble shooting on the next page.

To exit the test press *Cancel* twice

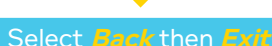

#### **ATM offline**

If your test VPN check shows 'No network connectivity', please do the following:

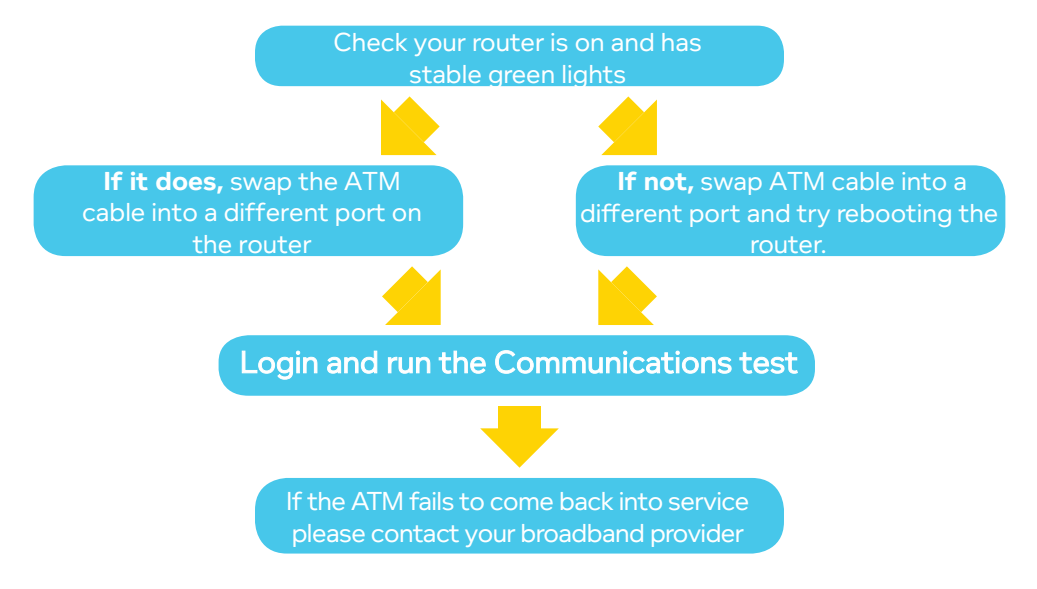

#### **Rebooting the ATM**

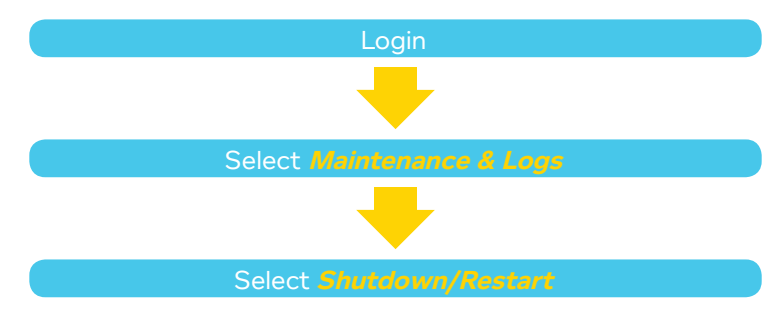

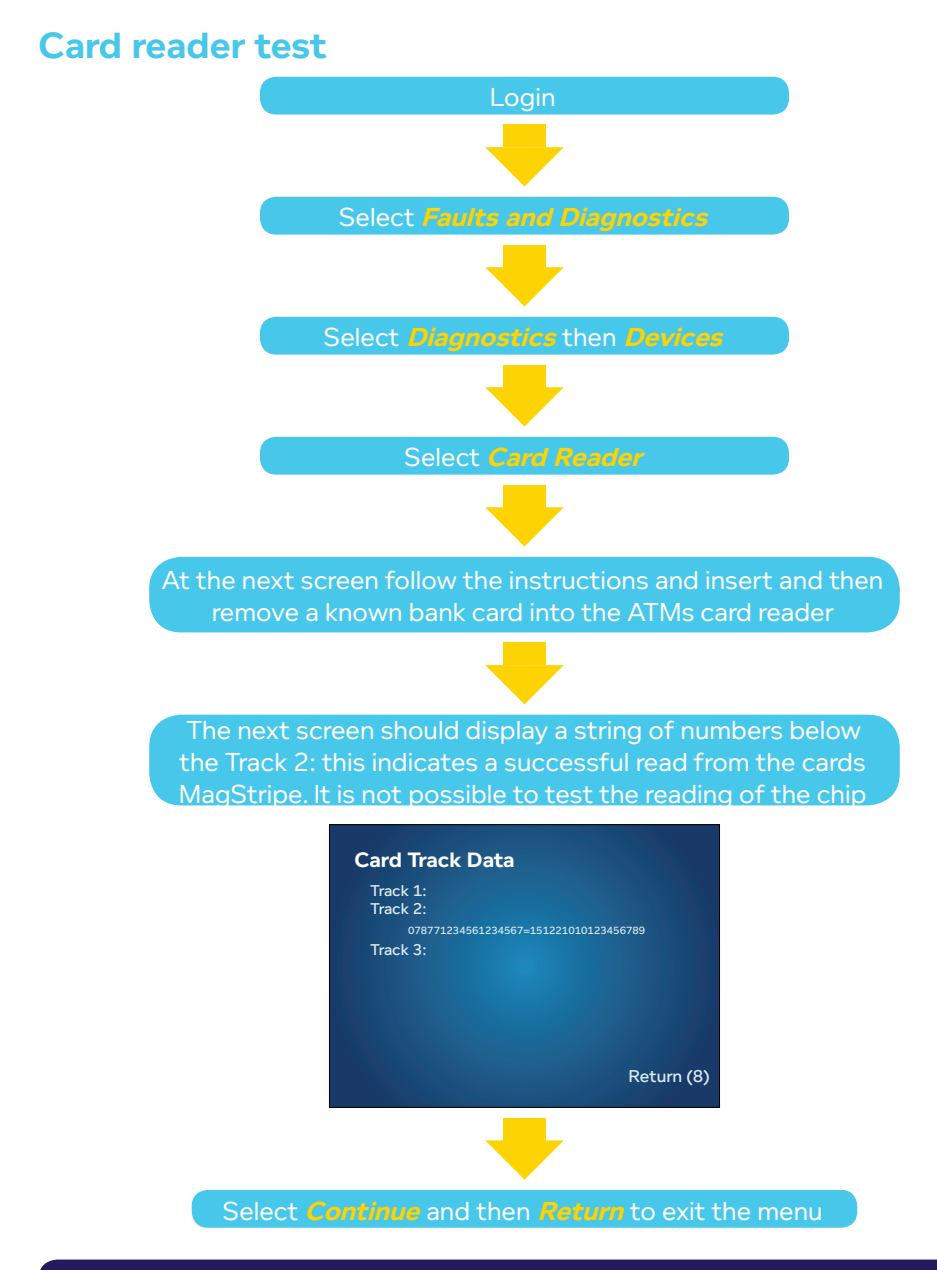

#### **Keyboard test**

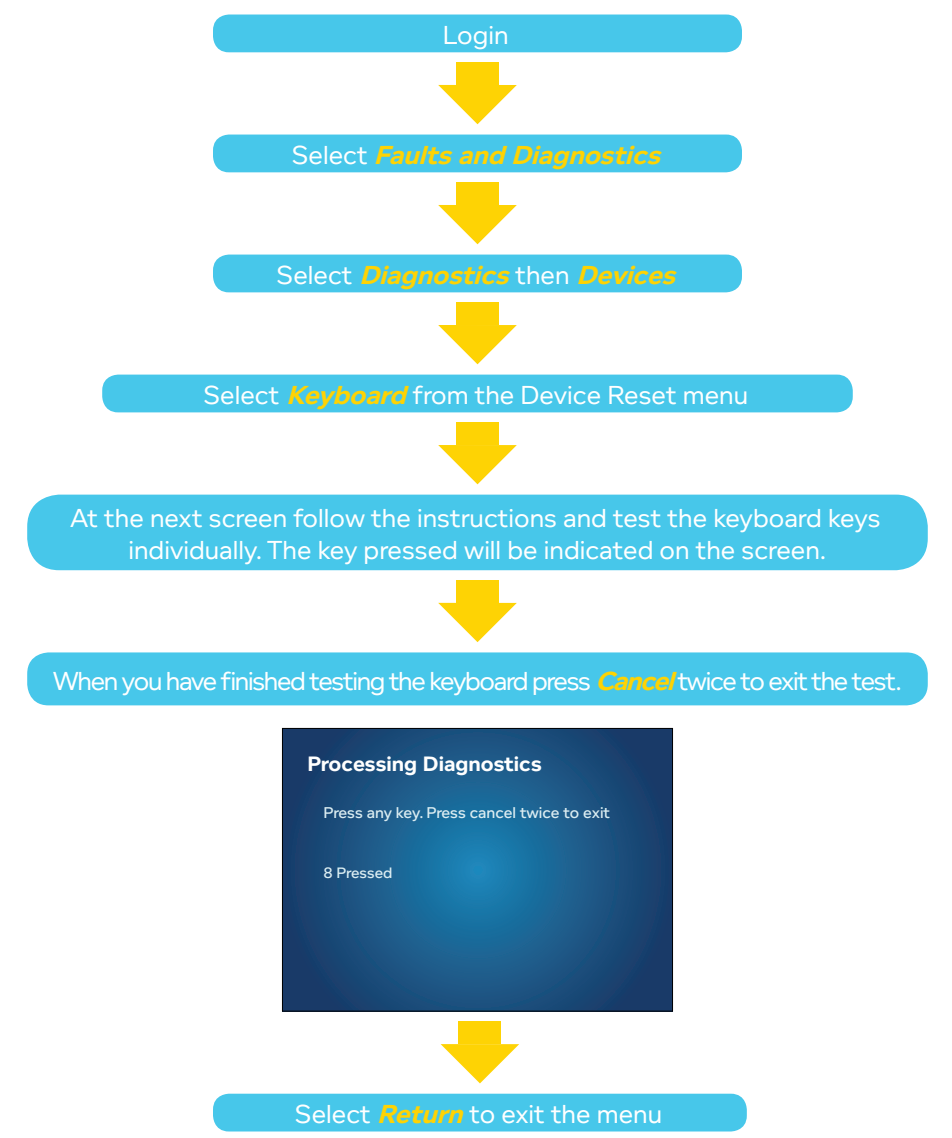

# **Operational tips**

#### **Recommended security measures**

As a PayPoint ATM Retailer you have a duty to maintain the highest levels of security throughout every aspect of your operational procedures. Once the ATM has been installed at your site you have a responsibility to both yourself and your staff to always follow these security measures.

#### Ensure you have adequate insurance to cover the ATM.

#### 1. Cash Removal and Replenishment for Self Fill ATMs

- Fill the ATM with sufficient cash for one day only.
- Remove cash from the ATM at the end of trading to a safe or lock box on the premises. This should be done with the premises locked and when customers are not in the store. Leave the door to the ATM open when the premises are not operational.
- Replace cash into the ATM with the premises locked and customers excluded prior to opening for the next period of trading.
- Place notices prominently around the perimeter of the store stating that it holds no cash when the premises are closed.

#### 2. Servicing of ATMs

In the event of an ATM needing to be serviced, the cash will need to be removed for the engineers.

The cash should be temporarily transferred to a locked safe of adequate cash security rating whilst the service is being undertaken.

If a engineer is booked for a fault but you manage to resolve the issue. Please call to Contact Centre to cancel the engineer call.

# **Operational tips**

#### 3. Closed circuit television

It is good practise to have CCTV within your store. However, the ATM keypad should not be overlooked by the camera.

• Notify PayPoint immediately if the keypad has been tampered with.

#### 4. Notification of changes to business details

It is important that we maintain accurate records of your business details. You must notify the PayPoint Contact Centre immediately of proposed changes to any of the following:

- Ownership of business Sale/Transfer/Legal Status/Close of Business
- Trading name
- VAT registration details
- Postal address
- Telephone number
- Bank account details
- Opening hours
- Temporary closure alterations to premises

We require confirmation in writing, giving 28 days notice to make these changes. Written notice should be addressed to:

Retail Operations Team, PayPoint, 1 The Boulevard, Shire Park, Welwyn Garden City, Herts AL7 1EL.

# **Operational tips**

#### 5. Transaction discrepancies

- ATMs may not always dispense some or all of the cash for various reasons, including:
  - The customer has insufficient funds.
  - The customers card is not valid or has the incorrect PIN.
  - The ATM is not stocked sufficiently with cash.
  - There has been an ATM malfunction.
- In all cases the customer will be able to check their balance on the ATM. In most cases the transaction reverses back immediately or within 24 hours.
- If they still believe their account has been debited with more money than they received from the ATM, they will need to contact their bank.

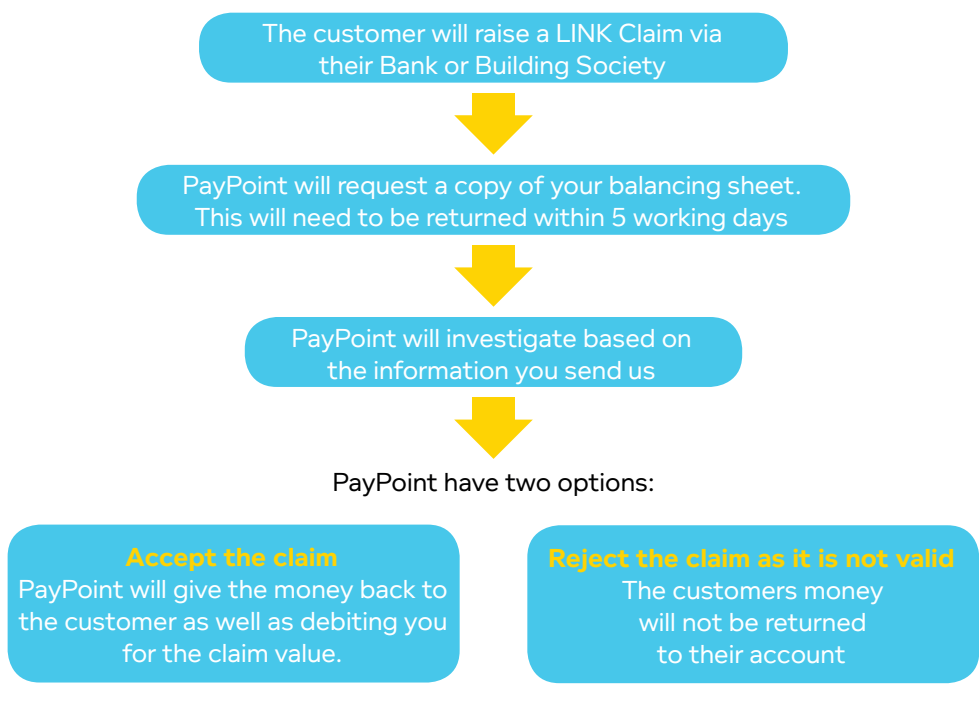

Please note it is likely that we will have already overpaid you for this transaction.

### These actions are necessary in order for any claim to be processed in accordance with LINK Rules.

Do not pay any monies from your own funds. Always direct customers to their Bank or Building Society.

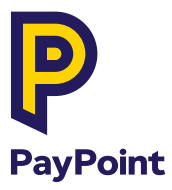

PayPoint, 1 The Boulevard, Shire Park, Welwyn Garden City, Herts AL7 1EL

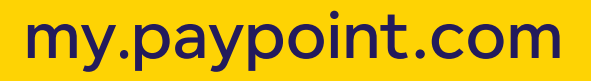